# 第4章 USBホストとOSDコントローラの活用事例 FRマイコン基板を使って 「ブロック崩し」と「オセロ」を作ろう

ここでは本誌2008年5月号に付属したFRマイコン基板を利用して,2種類のゲームを作成した事 例を紹介する、FRマイコン基板にパソコン用モニタとUSBマウスを接続して動作させる、動的なゲ ームを作成する際には表示系の垂直同期に配慮する必要がある.なお,ここで紹介するプログラ ムのソース・コードや関連ファイルは,富士通マイクロエレクトロニクスのWebサイト(http:// jp.fujitsu.com/microelectronics/products/micom/promotion/interface)からダウンロードできる. (編集部)

末武 清次

本誌 2008 年 5 月号に付属する FR マイコン基板を利用し て,2 種類のゲームを作成しました.本マイコンには USB (Universal Serial Bus)ホストと OSD(On-screen Display) コントローラが搭載されているので,複雑なはんだ付けな し,外付け部品なしでも,ここで紹介する程度のアプリケー ションなら容易に作成できます(ただし,USB 通信のため のコネクタ類や48MHz 発振器は必要).ここでは,大半の 人が持っているであろうパソコン用モニタと USB マウスを 接続して,動的なゲームと静的なゲームを実現しました.

ーつ目のゲームは,定番のブロック崩しです.USBホス ト機能でUSBマウスを読み出してパドルを動かします.画 面出力は XGA(1024 ピクセル×768 ピクセル)になるよう に内蔵 PPG(Programmable Pulse Generator)タイマで同 期信号を生成しているので,XGA が表示できるモニタを 接続してください.

二つ目はオセロ・ゲームです.こちらは VGA(640 ピク セル×480 ピクセル)で表示しています.USB マウスで カーソル(スプライト)を動かしてコマを置きます.簡単な アルゴリズムですが,意外と負けることがあり,気が抜け

## 表1 ゲームの動作に必要な部品

| 部品                            | 個数 |
|-------------------------------|----|
| アナログ RGB 高密度 D-Sub15 ピン・メス    | 1  |
| USB Type B レセクタブル( USB ターゲット) | 1  |
| USB Type A レセクタブル(USB ホスト)    | 1  |
| クロック周波数 48MHz,3.3V 動作の水晶発振器   | 1  |
| 2.54mm ジャンパ用の 2 ピンのピン・ヘッダ     | 2  |
| ショート・ピン                       | 1  |
| リセット用プッシュ・スイッチ                | 1  |

ません.

コネクタ, ピン・ヘッダ, 発振器を取り付ける

ゲームを動かすには, FR マイコン基板に以下の部品を 取り付ける必要があります.

- マイコン内のフラッシュ ROM 書き込みと電源供給の ための USB ファンクション・コネクタ
- フラッシュ ROM 書き込みモードを切り替えるピン・
  ヘッダ
- マイコンのリセット制御用ピン・ヘッダ
- パソコン・モニタをつなぐための RGB コネクタ
- USB マウスをつなぐための USB ホスト・コネクタ
- USB を動作させるための 48MHz 発振器

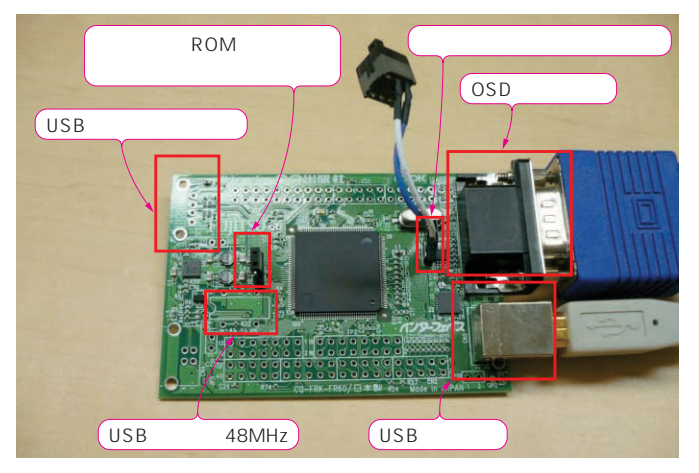

# 写真1 書き込みに使用する部品を搭載した基板

本プログラムを動作させるには, USB コネクタとOSD 用コネクタ, リセット用のショート・プラグ, フラッシュ ROM 書き込み用のショート・プラグ, USB 用の 48MHz 発振 器が必要である.

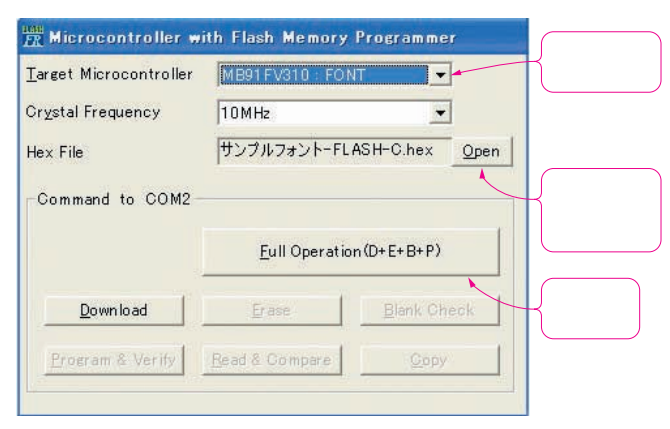

### 図1 フォントの書き込み

フォントを書くときは「MB91FV310 : FONT」を指定する . MCU Programmer 起動 直後 , [ Full Operation ]ボタンで消去からベリファイまでを一気に実行する .

部品表を表1に,搭載後の基板の様子を写真1に示しま す.ピン・ヘッダは押さえながらはんだ付けする必要があ るのですが,挿した状態で裏返して雑誌などで基板を支え ると良いと思います.

# まずはゲームを動かそう

基板の準備ができたら,取りあえずアプリケーションを 動かしてみましょう.プログラムは富士通マイクロエレク トロニクスの Web サイト(http://jp.fujitsu.com/ microelectronics/products/micom/promotion/ interface/)からダウンロードできます.ゲームを動かす ためには,二つのデータをマイコンに書き込む必要があり ます.一つはOSD コントローラ用のフォント・データで す.今回の二つのゲームには,共通のフォント・データを 使用しています.まず,これを書き込みます.

基板上の JP3 をショート(短絡)にして書き込みモードに 設定します. MCU Programmer を起動し, Target Micro-

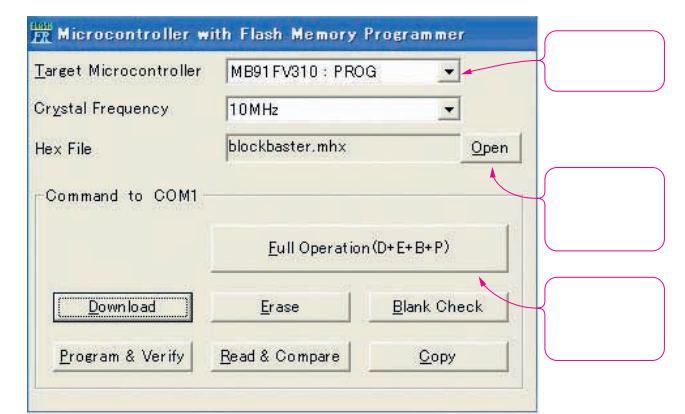

### 図2 プログラムの書き込み

フォントに引き続きプログラムを書くときは,再度,[Full Operation]ボタンを押す.

controller の選択の所で「MB91FV310:FONT」を選び, Hex Fileの所でフォント・データのファイルを指定し ます(図1).続いてマイコン基板の電源を入れ,[Full Operation]ボタンを押すと,リセットするようにメッセー ジが出ます.リセット・ボタンを押して,[OK]ボタンを 押すと,書き込みを開始します.

次に,プログラムを書き込みます.フォント・データの 書き込みに続いて, Target Microcontrollerを「MB91FV 310: PROG」に変更します.Hex Fileにサンプル1のデー タを指定し,[Full Operation]ボタンを押します(図2).

これで書き込みは完了です.いったん,基板の電源を落 とし,JP3をオープン(開放)にして電源を入れれば,プロ グラムが動き始めます.

USB マウスがつながっていればそのまま起動しますが, つながっていないときは接続待ち状態になります.ロゴを 表示した後,ブロック崩しのタイトル画面になります(**写** 

> BLOCK BASTE TOP

MAR

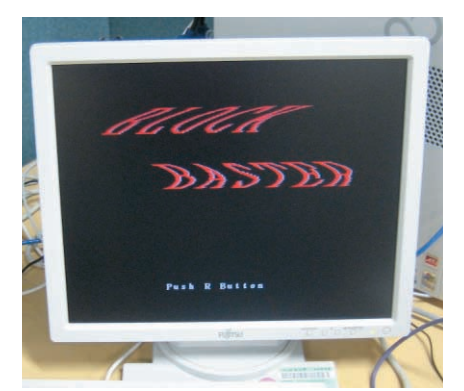

(a)タイトル画面

(b) 動作中

**写真**2 プロック崩し

(a)のタイトル・ロゴは正弦(sin)波カーブでラスタ・ スクロールさせている.(b)のハイスコアはマイコン の内蔵フラッシュ ROM に記録されるので,電源を 切っても残る.